# **Getting Started with Research PACS**

## **Logging On:**

From within the Partners network enter <u>https://centricityiw.partners.org</u> into the IE Address bar.

At the logon screen enter your Centricity IW User ID and Password and click Login.

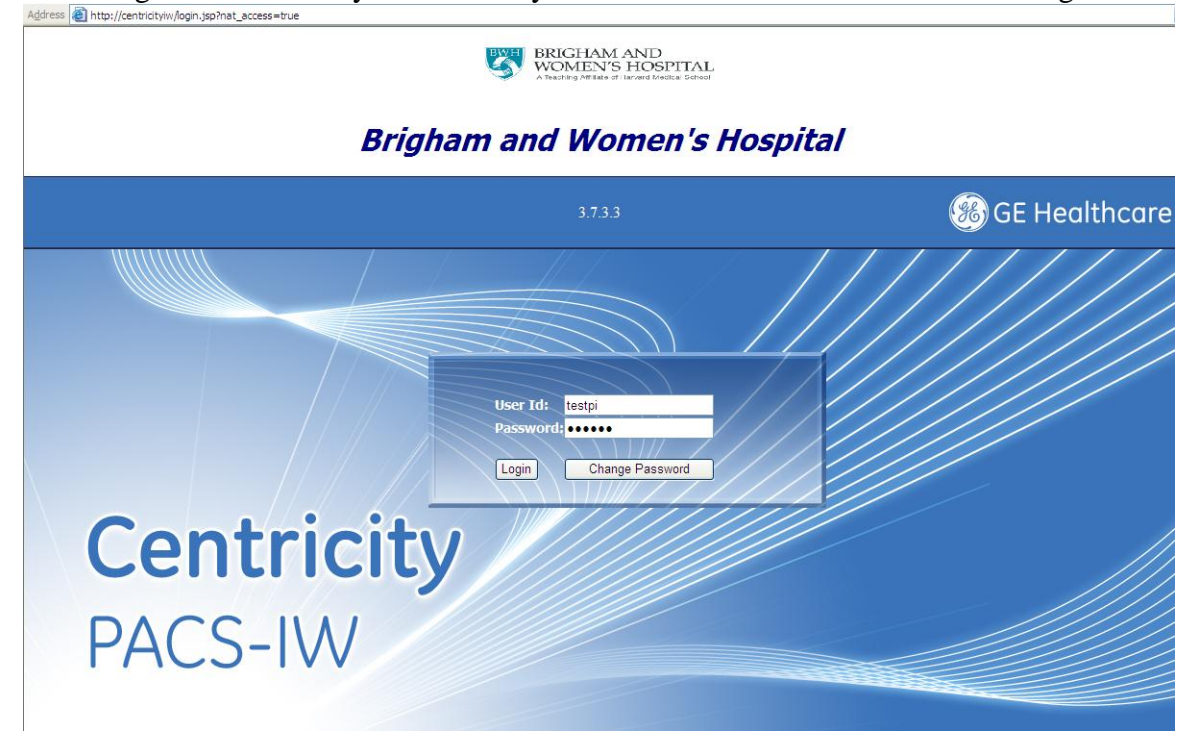

## **Creating Relevant Worklists:**

Once successfully logged in, click the **Search results** tab. Then click the *m* icon to search for patients.

| Centricity PACS-IW                                      | PACS-IW      | testPI              | 3.7.3.3               |                      |           |  |  |  |
|---------------------------------------------------------|--------------|---------------------|-----------------------|----------------------|-----------|--|--|--|
|                                                         | Lossless Wa  | avelet 🗸 🚺 🚺 🕨      | D Studies 500         | Per Page             |           |  |  |  |
| Search results Not Dictated Today                       | Yesterday CR | CT MR US            | NM RF                 | DX MG                | OT PET XA |  |  |  |
| STAT Patient Name                                       | Date 🕶 D     | OOB MRN # Access. # | Mod Study Description | #Ser #Img Ref. Phys. | Facility  |  |  |  |
| No Studies have been found for selected search criteria |              |                     |                       |                      |           |  |  |  |

In the **Search** window's Referring Physician field, enter the **name of the project**, and click the **Contains** radio button.

| Search                     |   |                            |          |             |
|----------------------------|---|----------------------------|----------|-------------|
| Patient Name:              | ] | <ul> <li>Begins</li> </ul> | OExact   | ○ Contains  |
| MRN:                       |   | <ul> <li>Begins</li> </ul> | OExact   | ○ Contains  |
| Date of Birth:             |   | (MM-DD-YYY                 | Y)       |             |
| Accession Number:          |   | ⊙ Beains                   | Exact    | O Contains  |
| Referring Physician: stern |   | 0                          | Begins   | OExact      |
| υ οιαάγ μεριτηρικοπ.       |   | (e) Bogine                 | () Exact | () Containe |

### Click the Search button

| Search Cancel Reset | Last Search |
|---------------------|-------------|

All studies associated with the project are listed. To save the worklist:

> Right click on the words "Search Results" Click the "Save Search As..." popup window

|                   | aa) 83) 474) ( |              |
|-------------------|----------------|--------------|
| Search results 15 | rolensoa Toasy | Yesterday    |
| M STAT            | Patient Name + | Date 1       |
|                   | CRANEJKATSUHO  | 05-17-2011 1 |

|                                            |            |           | Lossiess W | /avelet 💌 |    |           |     | 3      | Studies     | 500 Per Pa | ige  |         |        |          |       |
|--------------------------------------------|------------|-----------|------------|-----------|----|-----------|-----|--------|-------------|------------|------|---------|--------|----------|-------|
| Save Search As<br>Search results Not Dicta | ated Today | Yesterday | CR         | СТ        | MR | US        | N   | IM     | RF          | DX         | Í    | MG      | от     | PET      | XA    |
| HA ST/                                     |            | 1         | 1          | 1         | 1  | Access. # | Mod | Study  | Description | #Ser       | #Img | Ref. Ph | ıys.   | Facility | [     |
|                                            |            |           |            |           |    | RE \$0033 | MR  | Scott^ | f-MRI       | 33         | 268  | fMRI-St | tern01 | BWMRLBSN | IS_3T |
|                                            |            |           |            |           |    | RE \$0032 | MR  | Scott^ | f-MRI       | 20         | 943  | fMRI-St | tern01 | BWMRLBSN | 1S_3T |
|                                            |            |           |            |           |    | RE \$0030 | MR  | Scott^ | f-MRI       | 20         | 4295 | fMRI-SI | tern01 | BWMRLBSN | 1S_3T |
|                                            |            |           |            |           |    |           |     |        |             |            |      |         |        |          |       |

Enter a name for the worklist.

| Juck OK                                                             | ar theirs nearthcare syste |
|---------------------------------------------------------------------|----------------------------|
| Explorer User Prompt                                                |                            |
| Script Prompt:<br>Please enter the tab name.<br> fMRI-Stem Worklist | OK<br>Cancel               |
|                                                                     | Lossless Wavelet 💙         |
| Search results Not Dictated Today Yesterday                         | CR CT                      |

A worklist has now been created. This worklist will autoupdate when any new study is entered into PACS that meets the criteria that was originally entered in the Search window.

| Search<br>results | fMRI-Stern<br>Worklist | Not Dictated | Today | Yesterday | CR  | СТ    | MR       | US  |
|-------------------|------------------------|--------------|-------|-----------|-----|-------|----------|-----|
| <b>#</b> 51       | TAT Patient            | Name 🔺       | Dat   | e 🕶       | DOB | MRN # | Access.# | Mod |
| 🗆 🖵 🖾             |                        |              |       |           |     |       | RE\$0033 | MR  |
|                   |                        |              |       |           |     |       | RE\$0032 | MR  |
|                   |                        |              |       |           |     |       | 0500000  |     |

To create another worklist (for example for another project) click the **Search results** tab and repeat the **Creating Relevant Worklist** steps above.

## **Viewing Exam Notes:**

|       |                | 1      |     | (     |           |     | а.          |
|-------|----------------|--------|-----|-------|-----------|-----|-------------|
| STAT  | Patient Name 🔺 | Date 🔻 | DOB | MRN # | Access.#  | Mod | :           |
| 🗆 🖵 🖾 |                |        |     |       | RE \$0033 | MR  | 5           |
| 🗆 🖵 🖾 | I              |        |     |       | RE \$0032 | MR  | 5           |
|       | 1              |        |     |       | A9228001  | MG  | E<br>S<br>N |
| o 🖵 🖾 | ,              |        |     |       | RE \$0030 | MR  | 5           |

The note is displayed.

Click **Print** to print the note, or **Done** to close the note

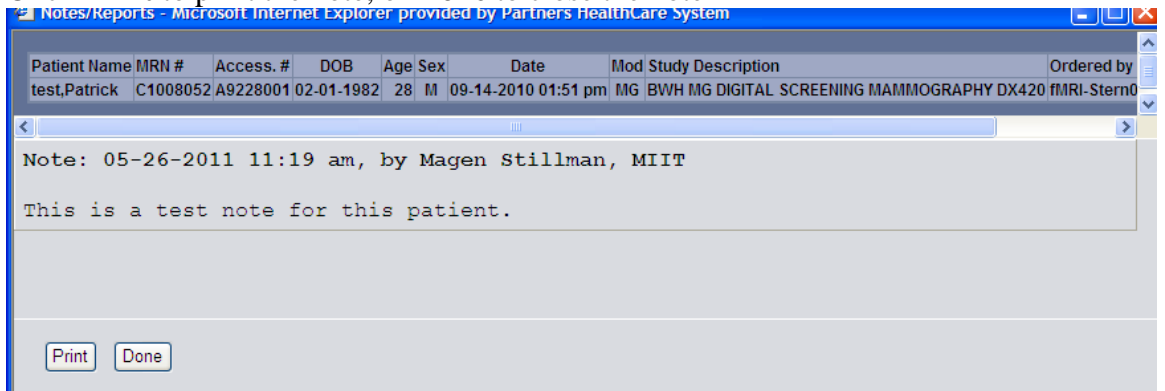

## **Viewing Images:**

Right click on the patient name. Select View Selected Studies.

|       | CRANE, HATS | UHU                                    | 05-17-2011 10:10 8       | 1962              | K00012   | RESUUSS  | MK | SCOULTI-MIKI                                     |
|-------|-------------|----------------------------------------|--------------------------|-------------------|----------|----------|----|--------------------------------------------------|
|       | MOGILYANSK  | KAYA,ALINA                             | 05-10-2011 10:21 a       | am 12-25-<br>1988 | R00011   | RE\$0032 | MR | Scott <sup>f</sup> -MRI                          |
| 🗹 🖵 🖾 | 5           | Select All<br>De-select All            |                          |                   | C1008052 | A9228001 | MG | BWH MG DIGITAL<br>SCREENING<br>MAMMOGRAPHY DX420 |
|       |             | View Selected St                       | udies<br>ad Studies      |                   | R00010   | RE\$0030 | MR | Scott^f-MRI                                      |
|       |             | All Studies for Se<br>View or Enter Re | elected MRN<br>port/Note |                   |          | 1        |    |                                                  |
|       | 5           | Show Series List<br>Show Thumbnails    | 5                        |                   |          |          |    |                                                  |
|       | 1           | Match Reports<br>Match with Orde       | r                        |                   |          |          |    |                                                  |
|       | ر<br>       | Assign to Worklis<br>Detach from Wo    | ət<br>rklist             |                   |          |          |    |                                                  |

**Closing Images and Logging Out:** Use the in the upper right corner to close out of any images you have viewed, and to log out of the application.